- Log into PowerSchool at https://powerschool.merrimack.k12.nh.us with your parent account. Student accounts cannot be used for submitting attendance unless the student is 18 years of age or older. Note that the mobile app may not be used for submitting attendance.
- 2. Select the appropriate student from the list of names at the top left of the screen (if you have more than one student enrolled in the Merrimack School District).
- 3. Then select ATTENDANCE MONITOR from the menu on the left.

| PowerSchool SIS                  |                                      |            |   |     |         |    |  |  |  |
|----------------------------------|--------------------------------------|------------|---|-----|---------|----|--|--|--|
| Emily Hannah Anthony             |                                      |            |   |     |         |    |  |  |  |
| Navigation Grades and Attendance |                                      |            |   |     |         |    |  |  |  |
| Grades and Attendance            | Grades and Attendance.               |            |   |     |         |    |  |  |  |
| Grade History                    | Grades and Attendance Standards Grad |            |   |     |         | de |  |  |  |
| Attendance<br>History            |                                      |            |   | 1.5 | ost Wee | k  |  |  |  |
| Email<br>Notification            |                                      | Exp        | М | Т   | W       |    |  |  |  |
| Teacher<br>Comments              |                                      | 1(M-W,F)   | - | -   | -       |    |  |  |  |
| Student<br>Reports               |                                      | 1(M-W,F)   |   |     |         |    |  |  |  |
| School Bulletin                  |                                      | 2(M-T,H-F) | - | -   | -       |    |  |  |  |
| Class<br>Registration            |                                      | 2(M-T,H-F) |   |     |         |    |  |  |  |
| MySchoolBucks                    |                                      | 3(M-W,F)   | - | -   | -       |    |  |  |  |
| My Schedule                      |                                      | 3(M,T,W,F) |   |     |         |    |  |  |  |
| School                           |                                      | 4(M-T,H-F) | - | -   | -       |    |  |  |  |
| Account<br>Preferences           |                                      | 4(M-T,H-F) |   |     |         |    |  |  |  |
| 2021-2022<br>Registration        |                                      | 5(M-W,F)   | - | -   | -       |    |  |  |  |
| 2022-2023 Pre-<br>Registration   |                                      | 5(M-W,F)   |   |     |         |    |  |  |  |
| Attendance<br>Monitor            |                                      | 6(M,T,H,F) | - | -   | -       |    |  |  |  |

4. Click on the REPORT NEW ATTENDANCE button.

| PowerSchool SIS          |         |                                   |  |
|--------------------------|---------|-----------------------------------|--|
| Emily Hannah             | Anthony |                                   |  |
| Navigation               | Atter   | idance Monito                     |  |
| Grades and<br>Attendance |         |                                   |  |
| Grade Histor             | Report  | Attendance Dashbard Notifications |  |
| Attendance<br>History    | Report  | Attendance                        |  |
| ر Email                  | Report  | New Attendance                    |  |
| Notification             | Edit    | Reported On                       |  |
| Comments                 |         |                                   |  |

5. Select a reason for the absence from the dropdown menu,

| Attendance Monitor                        |                                   |  |  |  |
|-------------------------------------------|-----------------------------------|--|--|--|
| Report Attendance Dashboard Notifications |                                   |  |  |  |
| Create Attendance Report                  |                                   |  |  |  |
| Student Name                              | Smith, Anthony                    |  |  |  |
| Absence Date                              | 03/01/2022                        |  |  |  |
| What is the reason for the absence?       | Please Select V                   |  |  |  |
| Is this absence for the whole day?        | Yes 🗸                             |  |  |  |
| Explanation                               | Submit                            |  |  |  |
| indicate whether or not the a             | bsence will be for the whole day, |  |  |  |
| and then click on the SUBMIT button.      |                                   |  |  |  |

6. To view attendance-**Attendance Monitor** related charts, click on the DASHBOARD tab. Dashboard Notifications Dashboard Option Value 7. Select a date range 2021-2022 School Year 
O 2/22/2022 to 3/1/2022 and then click on the Clesh Charts REFRESH CHARTS button = to view a variety of Attendance Rate Based on ADA/ADM charts related to student absences and days tardy. Note that these charts 94.3% are interactive. If you click on a bar or pie slice, the data will be displayed in table format and may be exported. 🕒 ADA % 🛛 🔮 Absences %

8. Click on the NOTIFICATIONS tab to view any notifications concerning attendance thresholds that have been met.

| Attendance        | Monitor   |               |      |      |                  |
|-------------------|-----------|---------------|------|------|------------------|
| Report Attendance | Dashboard | Notifications |      |      |                  |
| Notifications     |           |               |      |      |                  |
| Year              | School    |               | Term | Rule | Threshold i      |
|                   |           |               |      |      | No results found |
|                   |           |               |      |      |                  |

Examples of thresholds might include 5 unexcused absences from a class, 10 absences from school, etc.